## Comment créer une grille de notation personnalisée ?

1/2

Lors de la création d'un questionnaire d'entretien, il est possible de paramétrer des questions de type **Notation**. Selon les organisations, les notations s'effectuent sur des échelles d'évaluation différentes : de 1 à 5, ou de 1 à 3, etc... Il est possible de créer votre propre grille de notation dans oHRis.

## Rendez-vous sur l'écran de paramétrage : Paramétrage > Entretiens > Grille de notation

| Rechercher                       |   | <ul> <li>Ajouter</li> </ul> |
|----------------------------------|---|-----------------------------|
| Lībellé                          | • | Action                      |
| 1 (Non atteint) à 5 (Excellence) |   | 1                           |

Un tableau affiche une grille de notation qui est paramétrée par défaut sur votre instance. Vous avez la possibilité de la modifier, en cliquant sur le crayon de la colonne **Action**, ou d'en créer de nouvelles. Pour ce faire, cliquez sur le bouton **Ajouter**.

Une fenêtre s'affiche sur la gauche dans laquelle il convient de renseigner :

- le libellé
- la valeur de la note maximale
- un barème pour chaque valeur

puis enregistrer.

Par exemple :

Last update: 2025/04/01 param\_entretiens:creer\_grille\_notation\_entretien https://manuel.ohris.info/doku.php/param\_entretiens:creer\_grille\_notation\_entretien 09:31

| Ajouter                     |
|-----------------------------|
| Libellé *                   |
| 1 (Non acquis) à 3 (Acquis) |
| Note maximale *             |
| 3 ~                         |
| *                           |
| Non acquis                  |
| * *                         |
| En cours d'acquisition      |
| * * *                       |
| Acquis                      |
| Enregistrer                 |

Votre grille s'ajoute au tableau et sera paramétrable dans le questionnaire d'entretien.

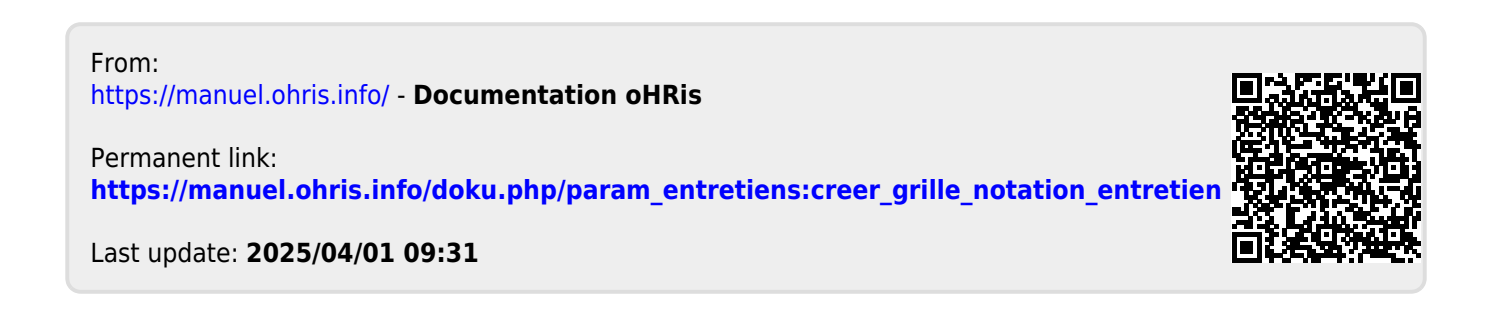